# คู่มือการปฏิบัติงาน สำนักวิทยบริการ

| คู่มือการป<br>(Work N                              | ่ฏิบัติงาน<br>/Ianual)                       |                   |
|----------------------------------------------------|----------------------------------------------|-------------------|
| กระบวนระบบการสืบค้นทรัพย<br>ของสำนักวิ             | ากรสารสนเทศ (\<br>ทยบริการ                   | WEB OPAC)         |
| โด<br>นางสาวสุปรียา<br>นายภานุวัฒน์<br>นายพีรวัฒน์ | ย<br>มหาสมบัติกุล<br>สะมะอุน<br>ไตรวัฒนาถาวร |                   |
|                                                    |                                              |                   |
| (สำนักวิทยบริการ)                                  |                                              | (7 มิถุนายน 2565) |

# สารบัญ

|                                                                      | หน้า |
|----------------------------------------------------------------------|------|
| 1. วัตถุประสงค์ของการจัดทำคู่มือ                                     | 1    |
| 2. ขอบเขต                                                            | 1    |
| 3. คำจำกัดความ                                                       | 1    |
| 4. หน้าที่ความรับผิดชอบ                                              | 1    |
| 5. การตรวจเอกสาร                                                     | 1    |
| 6. ผังกระบวนการปฏิบัติงาน (Work Flow)                                | 2    |
| 7. ขั้นตอนการปฏิบัติงาน                                              | 3    |
| 8. แนวทางในการปฏิบัติของบุคลากร                                      | 4    |
| 9. มาตรฐานคุณภาพงาน                                                  | 4    |
| 10. ระบบติดตามประเมินผล                                              | 4    |
| 11. เอกสารที่เกี่ยวข้องในการปฏิบัติงาน                               | 4    |
| 12. แบบฟอร์มที่ใช้                                                   | 4    |
| 13. ปัญหา/ ความเสี่ยงสำคัญที่พบในการปฏิบัติงานและแนวทางการแก้ไขปัญหา | 5    |
|                                                                      |      |

| ภาคผนวก                | 6     |
|------------------------|-------|
| ก. ตัวอย่างแบบฟอร์ม    | 7     |
| ข. บันทึกที่เกี่ยวข้อง | 8-9   |
|                        |       |
| N. ประวัติของผู้จัดทำ  | 10-12 |

## คู่มือการปฏิบัติงาน

#### **กระบวนการ..**ระบบการสืบค้นทรัพยากรสารสนเทศ (WEB OPAC)

#### 1. วัตถุประสงค์

1.1 สำนักวิทยบริการมีระบบสืบค้นทรัพยากรสารสนเทศบนเครือข่ายอินเตอร์เน็ตให้แก่คณาจารย์ เจ้าหน้าที่ นิสิต เพื่อสืบค้นทรัพยากรสารสนเทศที่มีภายในสำนักวิทยบริการ สามารถสืบค้นได้ทั้งภายในและ ภายนอกมหาวิทยาลัย

1.2 การสืบค้นทรัพยากรสารสนเทศเป็นเครื่องมือที่ช่วยผู้ใช้บริการสืบค้นทรัพยากรสารสนเทศที่มี ภายในสำนักวิทยบริการ เช่นหนังสือ บทความวารสาร วารสาร วิจัย CD-ROM เป็นต้น ได้อย่างสะดวกรวดเร็ว โดยแสดงรายละเอียดทางบรรณานุกรมของทรัพยากรสารสนเทศนั้นๆ

1.3 เพื่อเป็นการให้ข้อมูลสำหรับผู้ใช้บริการสามารถเข้าถึงทรัพยากรสารสนเทศได้สะดวกรวดเร็ว

#### 2. ขอบเขต

คู่มือการปฏิบัติงานนี้จัดทำขึ้นเพื่อให้อาจารย์ นิสิต ทราบถึงขั้นตอนวิธีการ การสืบค้นทรัพยากร สารสนเทศใช้เป็นข้อมูลในการสืบค้นทรัพยากรสารสนเทศต่างๆ เพื่อให้การสืบค้นข้อมูลสารสนเทศใด้ตรงกับ ความต้องการของอาจารย์และนิสิต

#### 3. คำจำกัดความ

ทรัพยากรสารสนเทศ คือ แหล่งสารสนเทศต่างๆที่มีในห้องสมุดจัดเก็บรวบรวมไว้เป็นระเบียบ เพื่อ สะดวกในการค้นหา เช่นหนังสือ วารสาร นิตยสาร CD-ROM

เลขหมู่หนังสือ คือ เป็นสัญลักษณ์ที่กำหนดขึ้น เพื่อแสดงเนื้อหาของหนังสือ ตามระบบการจัดหาหนังสือ เช่น ระบบ L.C และระบบ D.C

เลขเรียกหนังสือ คือ สัญลักษณ์ที่กำหนดขึ้น เพื่อแสดงเนื้อหาของหนังสือ เพื่อให้หนังสือที่มีเนื้อหา เหมือนกันอยู่รวมกัน ประกอบด้วยเลขหมู่หนังสือ อักษรตัวแรกของชื่อผู้แต่ง เลขผู้แต่ง อักษรตัวแรกของชื่อเรื่อง ปีพิมพ์

บรรณารักษ์/เจ้าหน้าที่สารสนเทศ คือ บุคลากรที่ปฏิบัติงานประจำที่สำนักวิทยบริการ

#### 4. หน้าที่ความรับผิดชอบ

บรรณารักษ์/เจ้าหน้าที่สารสนเทศ มีหน้าที่ แนะนำวิธีการสืบค้นทรัพยากรสารสนเทศภายในห้องสมุด ให้แก่อาจารย์ นิสิต และช่วยอาจารย์ นิสิต สืบค้นข้อมูลสารสนเทศในห้องสมุดได้ใช้ประโยชน์ง่ายขึ้น

#### 5. การตรวจเอกสาร

บรรณารักษ์/เจ้าหน้าที่สารสนเทศต้องตรวจสอบข้อมูลเอกสาร ดังนี้

 ตรวจสอบรายละเอียดของ ชื่อเรื่อง เลขหมู่หนังสือ ปีพิมพ์ และชื่อผู้แต่งให้ตรงกัน เพื่อจะได้ไป แหล่งจัดเก็บทรัพยากรห้องสมุดได้ถูกต้อง 6. ผังกระบวนการปฏิบัติงาน (Work Flow)

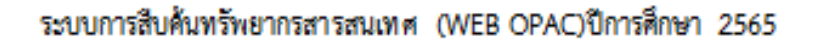

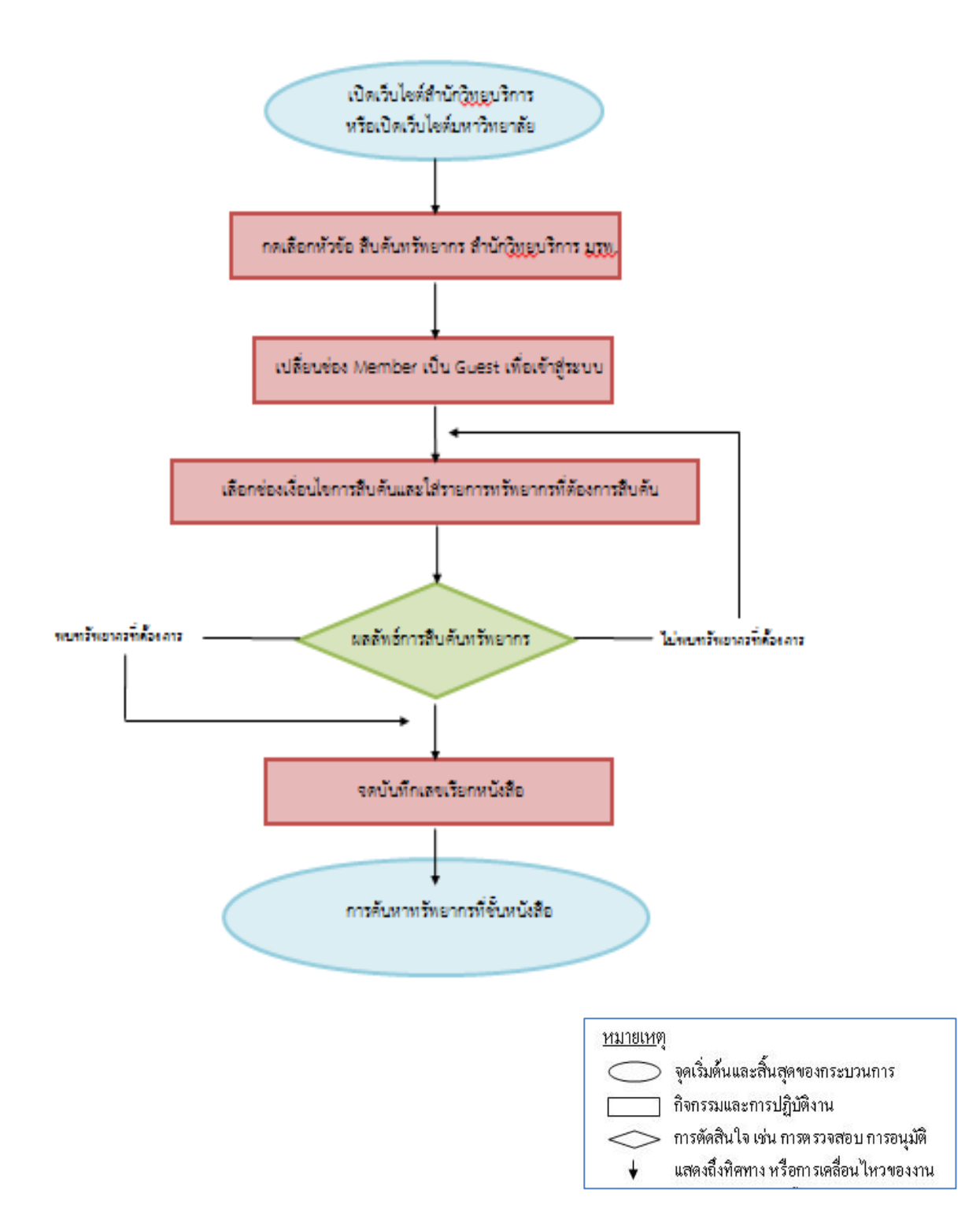

| รายละเอียดงาน                | ขั้นตอนการปฏิบัติงาน                                                            |
|------------------------------|---------------------------------------------------------------------------------|
| 1.เปิดเว็บไซต์สำนักวิทย      | 1.1 เปิดเว็บไซต์ของสำนักวิทยบริการ <u>http://library.rpu.ac.th/</u>             |
| บริการ หรือเปิดเว็บไซต์      | 1.2 เป็ดเว็บไซต์มหาวิทยาลัย http://www.rpu.ac.th/ เลือกสำนักวิทยบริการ          |
| มหาวิทยาลัย                  |                                                                                 |
| 2.กดเลือกหัวข้อสืบค้น        | 2.1 ให้กดเลือกที่หัวข้อ <b>สืบค้นทรัพยากรสำนักวิทยบริการ มรพ.</b> จะนำเข้าไปสู่ |
| ทรัพยากร สำนักวิทย           | ลิ้งค์ <u>http://58.97.8.13/wcrpc/default.php</u> เพื่อเข้าสู่หน้าหลักระบบการ   |
| บริการ มรพ.                  | สืบค้น                                                                          |
| 3.เปลี่ยนช่อง Member         | 3.1 จะปรากฏหน้าต่าง USER LOGIN จากนั้นให้เปลี่ยน USER TYPE จาก                  |
| เป็น Guest เพื่อเข้าสู่      | MEMBER เป็น GUEST และกด LOGIN เพื่อเข้าสู่ระบบการสืบค้นข้อมูล                   |
| າະບາ                         |                                                                                 |
| 4.เลือกช่องเงื่อนไขการ       | 4.1 เมื่อเข้าสู่ระบบเรียบร้อยแล้วจะปรากฏหน้าต่างการสืบค้นข้อมูลสารสนเทศ         |
| สืบค้นและใส่รายการ           | ให้เลือกเงื่อนไขการสืบค้นในช่องสืบค้นโดย                                        |
| ทรัพยากรที่ต้องการสืบค้น     | -สามารถกำหนดเงื่อนไขการสืบค้นได้จาก ชื่อเรื่อง ผู้แต่ง เลขเรียก หัวเรื่อง เลข   |
|                              | มาตรฐานสากล คำสำคัญ เลขหมู่ สำนักพิมพ์ บทคัดย่อ เลขทะเบียน และ                  |
|                              | บาร์โค้ด ( <b>การเลือกวิธีการสืบค้นทำให้คำค้นนั้นแคบลงง่ายต่อการสืบค้น</b> )    |
|                              | จากนั้นให้พิมพ์ <b>คำสืบค้น</b> ลงในช่องว่าง และกดสืบค้น                        |
|                              | ตัวอย่างเช่น                                                                    |
|                              | - เลือกเงื่อนไขการสืบค้น <b>ผู้แต่ง</b> คำสืบค้น <u>สมชาย</u> และกดสืบค้น       |
| 5.ผลลัพธ์การสืบค้น           | 5.1 เมื่อได้สืบค้นทรัพยากรสารสนเทศ และพบข้อมูลแสดงจำนวนเรื่องที่ต้องการ         |
| ทรัพยากร                     | ให้ดำเนินการต่อตามข้อต่อไป                                                      |
|                              | 5.2 เมื่อสืบค้นทรัพยากรสารสนเทศ และไม่พบข้อมูลที่ต้องการให้ทำการสืบค้น          |
|                              | โดยกำหนดเงื่อนไขการสืบค้นอื่นต่อไป                                              |
| 6.จดบันทึกชื่อเรื่อง ชื่อผู้ | 6.1 แสดงรายการทางบรรณานุกรม เลขเรียกหนังสือ สถานะของหนังสือ                     |
| แต่งและเลขหมู่หนังสือ        | ตัวอย่างเช่น                                                                    |
|                              | - ชื่อเรื่อง SMEs บัญชีเดียว ชื่อผู้แต่ง สมชาย เลิศภิรมย์สุข เลขหมู่หนังสือ HF  |
|                              | 5657.4 ส241อ                                                                    |
| 7.นำเชขเรียกหนังสือไป        | 7.1 นำรายละเอียดทรัพยากรสารสนเทศที่ได้สืบค้นมา ไปค้นหาตัวเล่มที่ชั้น            |
| ค้นหาทรัพยากรที่ชั้น         | หนังสือต่อไป                                                                    |
| หนังสือต่อไป                 |                                                                                 |

7. ขั้นตอนการปฏิบัติงานการสืบค้นทรัพยากรสารสนเทศ (WEB OPAC)

#### 8. แนวทางในการปฏิบัติของบุคลากร

บรรณารักษ์และเจ้าหน้าที่สารสนเทศมีหน้าที่แนะนำวิธีการสืบค้นข้อมูล และสืบค้นข้อมูลให้กับ ผู้ใช้บริการบน OPAC

#### 9. มาตรฐานคุณภาพงาน

้บรรณารักษ์และเจ้าหน้าที่สารสนเทศสืบค้นข้อมูลสารสนเทศได้อาจารย์ นิสิตได้อย่างรวดเร็ว ตรงตามความต้องการ

#### 10. ระบบติดตามประเมินผล

อาจารย์และนิสิตได้ข้อมูลทรัพยากรสารสนเทศตรงความต้องการ

#### 11. เอกสารที่เกี่ยวข้องในการปฏิบัติงาน

1. ผลลัพธ์และขั้นตอนระบบการสืบค้นฐานข้อมูล OPAC

#### 12. แบบฟอร์มที่ใช้

- 1. แผ่นพับคู่มือการใช้ห้องสมุด
- 2. คู่มือการใช้ห้องสมุด

| 1 a 4 1    | 4 ° ~ 4        | 9 10 00        | 244 04                  |
|------------|----------------|----------------|-------------------------|
| 13 ปถเหา / | ความเสยงสาคถเท | พบเบกกรบภบตงกบ | มและแบวทางการแกไขเปถเหา |
| 10.000/11/ |                |                |                         |

| ที่ | ผังกระบวนการ             | ปัญหา/ ความเสี่ยงสำคัญที่พบในการปฏิบัติงาน | วิธีการแก้ไขปัญหา/ ลดความเสี่ยง                                      |
|-----|--------------------------|--------------------------------------------|----------------------------------------------------------------------|
| 1   | ผลลัพธ์การสืบค้นทรัพยากร | 1.ไม่พบทรัพยากรที่ต้องการ                  | 1.สืบค้นทรัพยากรสารสนเทศที่มีเนื้อหาใกล้เคียง                        |
|     |                          |                                            | กัน<br>2.ให้คณาจารย์เสนอรายชื่อหนังสือเพื่อนำหนังสือ<br>เข้าห้องสมุด |

ภาคผนวก

## ผลลัพธ์ขั้นตอนระบบการสืบค้นฐานข้อมูล OPAC

|              | /8.13/wcrpc/search/search_standard.php                                                                                                    |
|--------------|----------------------------------------------------------------------------------------------------|
|              | อ่านักวิทยบริการ มหาวิทยาลัยราชพฤกษ์<br>Academic resource center, Rajapruk UNIVERSITY                                                                                                    |
| Catalog Data | → Standard Search                                                                                                    |
|              | Tâmilardia: Bolitaria v<br>Uscannetieun: Antonio v<br>Taunanane: Non MARC v<br>Scalitaria di von taludi<br>Buna Ine: Ganis v Antonio<br>Buna Ine: Ganis v Antonio<br>Buna Ine: Ganis v Antonio<br>Buna Ine: Ganis v Antonio<br>Buna Ine: Ganis v Antonio<br>Buna Ine: Ganis v Antonio<br>Buna Ine: Ganis v Antonio<br>Buna Ine: Ganis v Antonio<br>Buna Ine: Ganis v Antonio<br>Buna Ine: Ganis v Antonio<br>Buna Ine: Ganis v Antonio<br>Buna Ine: Ganis v Antonio<br>Buna Ine: Ganis v Antonio<br>Buna Ine: Ganis v Antonio<br>Buna Ine: Composition System<br>200000 Copyrighted by Alpha Office Automation Co., Ltd. |
|              |                                                                                                    |
|              | สืบคันโดย: หัวเรื่อง 💙 คำสืบคัน: การจัดการ                                                                                                    |
|              | ชอเรือง<br>ผู้แต่ง<br>สิบคันโดย: เลขเรียก คำสิบคัน:                                                                                                    |
|              | เลขมาตรฐานสากล<br>คำสำคัญ                                                                                                    |

| เลขมาตรฐานสากล<br>กำสำคัญ<br>เอขเหม่             |                                                                                                    |
|--------------------------------------------------|----------------------------------------------------------------------------------------------------|
| สำนักพิมพ์<br>บทคัดข่อ<br>เลขทะเบียน<br>บาร์โค้ด | TN® On Web: Electronic Library Information System<br>Copyrighted by Alpha Office Automation Co., Ltd. |

|                             | อ่านักวิทยบจิการ มหาวิทยาลัยราชพฤกษ์<br>Academic resource center, RAJAPRUK UNIVERSITY                                         |                            |
|-----------------------------|----------------------------------------------------------------------------------------------------|----------------------------|
| Catalog Data                |                                                                                                    |                            |
|                             |                                                                                                    |                            |
| ศารีสบคน สับเรียง,การจัดการ | หรือเสมุด วิทยามีขาวขางกลูกส์                                                                                                 | จำนวนรายการที่พบ 622 รายกา |
|                             | HD 337 ว่า398ท<br>10 กิ สอยู่กอารอดขั้นหนุ วัฒนา มานะวินตน์                                                                   | 2554                       |
| 1                           |                                                                                                    |                            |
|                             | TX 324 a663w                                                                                                    | 2559                       |
| 2                           | 108 เวทมนตร์แห่งการจัดบ้าน : ขยับข้าวของหนึ่งครึ่ง เปลี่ยนได้ทั้งชีวิต , อารีรัดน์ นาคสวัสดี                                  |                            |
|                             | 3 copies available at MAIN                                                                                                    |                            |
|                             | nr sats.ts.ar/28<br>24 การนี้สึกษากอบเหล็งร้อง : case study 8.0 market & coอับเว้ชร์ ไชยอาะกอชัย                              | 2046                       |
| 3                           | 1 copies available at MAIN                                                                                                    |                            |
|                             | HF 5415.13 #271u                                                                                                    | 2543                       |
| 4                           | 24 ปัจจัยในความสำเร็จของกลยุทธ์การตลาด , สมภพ เจริญกุล                                                                        |                            |
|                             | 1 copies available at MAIN                                                                                                    |                            |
|                             | กบ. 32 บระด<br>360 องคา IT management : กลุยทธ์สการบริหารไอที่ให้ได้มาตรฐานโลก ตัมภีร์ที่นักบริหารไอทีต้องรี , ปริญญา หอมเอนก | 2004                       |
| 5                           | 3 copies available at MAIN                                                                                                    |                            |
|                             | HD 37 -569m                                                                                                    | 2559                       |
| 6                           | 50 แนวคิด ตัวชีวิต ด้วแบบ ของการบริหารจัดการและการบริหารจัดการที่ยังยิ่น , วิรีช วิรีชนิกาวรรณ                                |                            |
|                             | 3 copies available at MAIN                                                                                                    |                            |
| 7                           | นหางรายราสงส์<br>Advanced Access เจาะลึก table และ query กับการประยกที่ใช้งาน , วิศัลย์ พัวร่งโรจน์                           | 2331                       |
|                             | 3 copies available at MAIN                                                                                                    |                            |
|                             | HF 5415.13 #472m                                                                                                    | 2555                       |
| 8                           | Case study 15.0, ธนยาชา เช่นดาะกุลชัย                                                                                         |                            |
|                             | 4 copies available at MAIN                                                                                                    | 2010                       |
| 9                           | Crafting and executing strategy : the quest for competitive advantage : concepts and cases , Thompson, Arthur A.              | 2010                       |
| -                           | 2 copies available at MAIN                                                                                                    |                            |
|                             |                                                                                                    | 2551                       |
| 10                          | рож соприеце диле воок Отасје внојзначан, цјпан птав                                                                          |                            |
|                             | I CODIES AVAIIDUE AL IMANY<br>ID 45 st45a                                                                                     | 2563                       |
|                             |                                                                                                    | 2000                       |

## แผ่นพับคู่มือการใช้สำนักวิทยบริการ

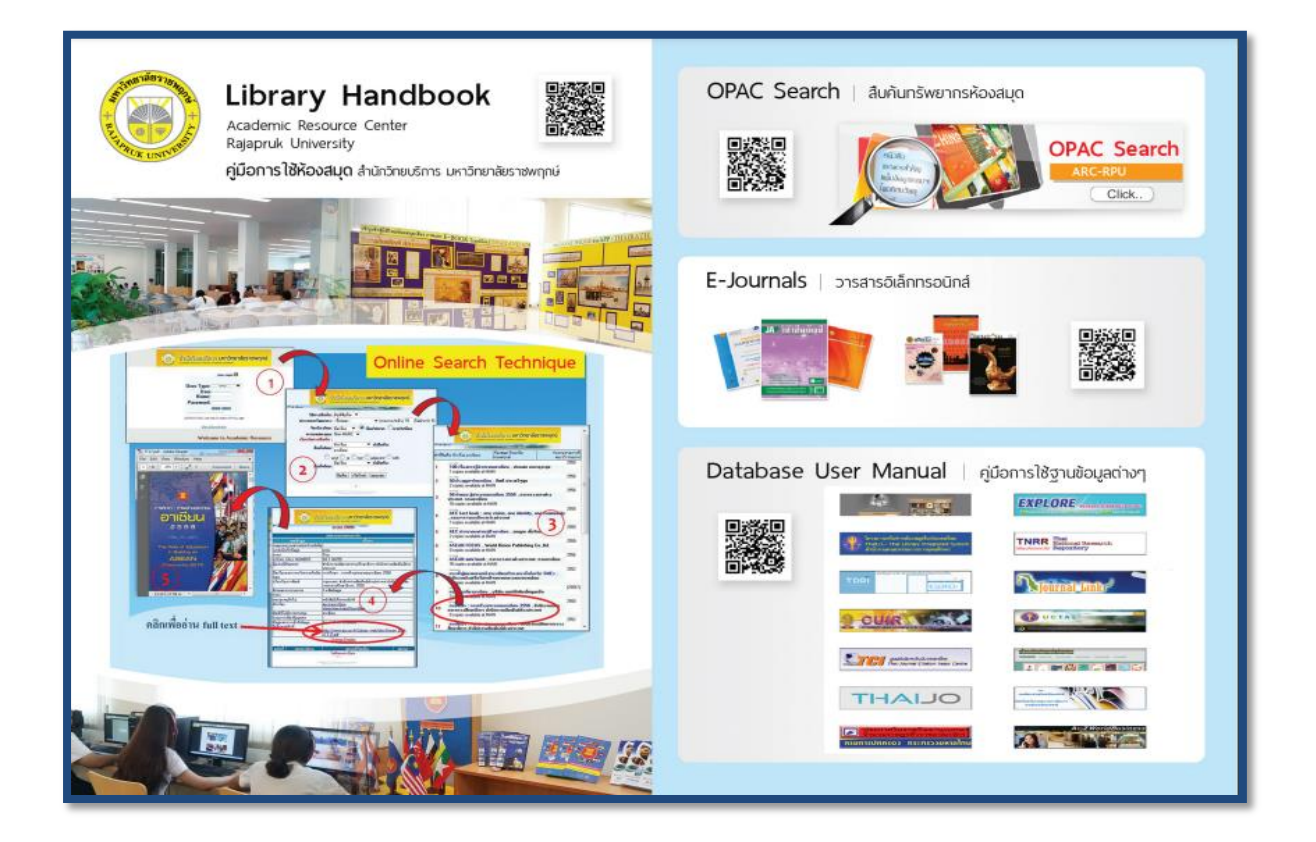

คู่มือการใช้ห้องสมุด

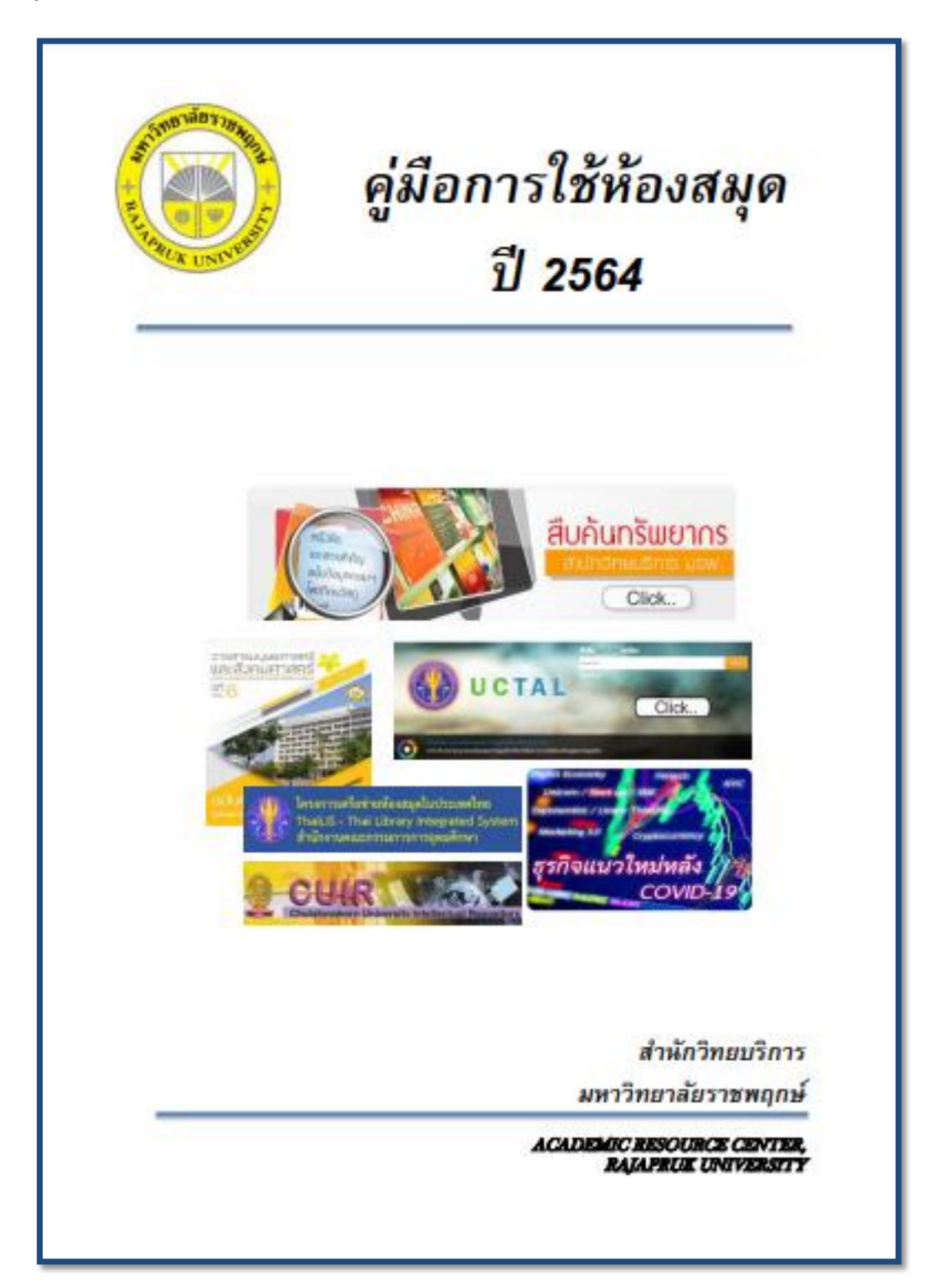

## ประวัติของผู้จัดทำ

| ชื่อ                      | : นางสาวสุปรียา มหาสมบัติกุล                                |
|---------------------------|-------------------------------------------------------------|
| ตำแหน่ง                   | : บรรณารักษ์                                                |
| หัวข้อคู่มือการปฏิบัติงาน | : <b>กระบวนการ</b> ระบบการสืบค้นทรัพยากรสารสนเทศ (WEB OPAC) |

## ประวัติผู้จัดทำ

ชื่อ : นายภานุวัฒน์ สะมะอุน ตำแหน่ง : เจ้าหน้าที่สารสนเทศ หัวข้อคู่มือการปฏิบัติงาน : **กระบวนการ..**ระบบการสืบค้นทรัพยากรสารสนเทศ (WEB OPAC)

## ประวัติผู้จัดทำ

| ชื่อ                      | : นายพีรวัฒน์ ไตรวัฒนาถาวร                                  |
|---------------------------|-------------------------------------------------------------|
| ตำแหน่ง                   | : เจ้าหน้าที่สารสนเทศ                                       |
| หัวข้อคู่มือการปฏิบัติงาน | : <b>กระบวนการ</b> ระบบการสืบค้นทรัพยากรสารสนเทศ (WEB OPAC) |

### ระบบการสืบค้นทรัพยากรสารสนเทศ (WEB OPAC)ปีการศึกษา 2565

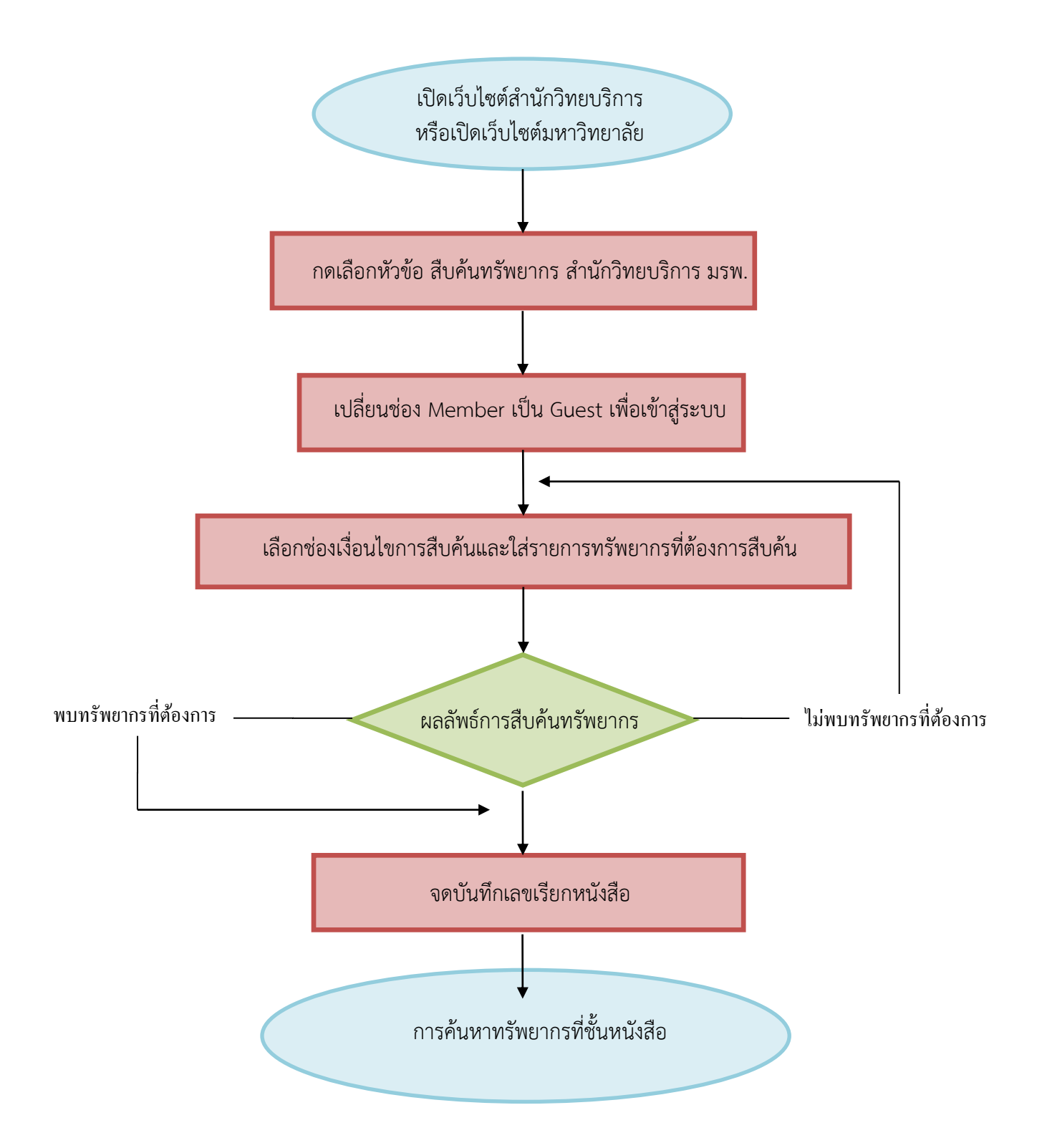

| <u>หมายเห</u> ตุ  |                                        |
|-------------------|----------------------------------------|
| $\bigcirc$        | จุดเริ่มต้นและสิ้นสุดของกระบวนการ      |
|                   | กิจกรรมและการปฏิบัติงาน                |
| $\langle \rangle$ | การตัดสินใจ เช่น การตรวจสอบ การอนุมัติ |
| ¥                 | แสดงถึงทิศทาง หรือการเคลื่อนไหวของงาน  |

ผังกระบวนการ / งาน (Work flow)

**ชื่อกระบวนการ......กระบวนการ**ระบบการสืบค้นทรัพยากรสารสนเทศ (WEB OPAC)...... ข้อกำหนดสำคัญของกระบวนการ......การเลือกเงื่อนไขและข้อมูลสารสนเทศในการสืบค้น..... ตัวชี้วัดสำคัญของกระบวนการ.......ผู้ใช้บริการสืบค้นข้อมูลได้จากระบบและได้ทรัพยากรสารสนเทศตามต้องการ......

| ที่ | ผังกระบวนการ                                                       | ระยะเวลา | รายละเอียดงาน                                                                                       | มาตรฐานคุณภาพงาน                                                                                                    | เอกสารที่เกี่ยวข้อง                                 | ผู้รับผิดชอบ                            |
|-----|--------------------------------------------------------------------|----------|----------------------------------------------------------------------------------------------------|----------------------------------------------------------------------------------------------------|-----------------------------------------------------|-----------------------------------------|
| 1   | เปิดเว็บไซต์สำนักวิทยบริการ<br>หรือเปิดเว็บไซต์มหาวิทยาลัย         | 5 วินาที | เปิดเว็บไซต์สำนักวิทยบริการ หรือ<br>เว็บไซต์ของมหาวิทยาลัยราชพฤกษ์<br>เพื่อเข้าสู่ระบบการสืบค้น     | <ul> <li>มีความสะดวกรวดเร็ว ใน<br/>การเข้าถึงแหล่งสารสนเทศ</li> <li>เผยแพร่ข้อมูลข่าวสาร<br/>บริการต่างๆของสำนักวิทย<br/>บริการ</li> </ul> | - เว็บไซต์สำนักวิทยบริการ<br>และเว็บไซต์มหาวิทยาลัย | บรรณารักษ์ /<br>เจ้าหน้าที่<br>สารสนเทศ |
| 2   | ✔ กดเลือกหัวข้อสืบค้นทรัพยากรสำนัก วิทยบริการ มรพ.                 | 5 วินาที | คลิกที่คำสั่งสืบค้นทรัพยากรสำนัก<br>วิทยบริการ มรพ. ที่หน้าเว็บไซต์<br>ห้องสมุด                     | - สะดวกในการสืบค้นข้อมูล<br>สารสนเทศ                                                                                                    | - หน้า USER LOGIN                                   | บรรณารักษ์ /<br>เจ้าหน้าที่<br>สารสนเทศ |
| 3   | ♥<br>เปลี่ยนช่อง Member เป็น Guest เพื่อ<br>เข้าสู่ระบบ            | 5 วินาที | การสืบค้นทุกครังจะต้อง Login โดย<br>การเปลี่ยนช่อง Member เป็น<br>Guest เพื่อเข้าสู่ระบบ            | - สะดวกรวดเร็วในการ<br>สืบค้นข้อมูล                                                                                                    | - หน้าสืบค้นข้อมูลตาม<br>เงื่อนไขต่างๆ              | บรรณารักษ์ /<br>เจ้าหน้าที่<br>สารสนเทศ |
| 4   | เลือกช่องเงื่อนไขการสืบค้นและใส่<br>รายการทรัพยากรที่ต้องการสืบค้น | 1 นาที   | เลือกเงื่อนไขในการกำหนดการสืบค้น<br>ข้อมูล เช่น ชื่อเรื่อง ผู้แต่ง เป็นต้น<br>เพื่อง่ายต่อการสืบค้น | <ul> <li>- เลือกเงื่อนไขในการสืบค้น</li> <li>ทรัพยากรสารสนเทศ เพื่อ</li> <li>สะดวกรวดเร็ว ในการค้นหา</li> <li>ทรัพยากรสารสนเทศ</li> </ul>  | - หน้าผลลัพธ์การสืบค้น                              | บรรณารักษ์ /<br>เจ้าหน้าที่<br>สารสนเทศ |

| 5 | ผลลัพธ์การสืบค้นทรัพยากร       | 1 นาที | การสืบค้นทรัพยากรสารสนเทศถ้า<br>หากไม่พบข้อมูล หรือไม่ตรงตามความ<br>ต้องการ แต่ข้อมูลใกล้เคียงให้<br>ย้อนกลับไปที่ข้อ 4 เพื่อทำการเลือก<br>เงื่อนไขใหม่ให้มีผลลัพธ์ตามที่ต้องการ | - รายการทรัพยากร<br>สารสนเทศที่ค้นได้ตาม<br>เงื่อนไข     | - รายการสืบทรัพยากร<br>สารสนเทศที่อยู่ในกลุ่ม<br>เนื้อหาเดียวกัน | บรรณารักษ์ /<br>เจ้าหน้าที่<br>สารสนเทศ |
|---|--------------------------------|--------|----------------------------------------------------------------------------------------------------|----------------------------------------------------------|------------------------------------------------------------------|-----------------------------------------|
| 6 | ♥<br>จดบันทึกเลขเรียกหนังสือ   | 1 นาที | เมื่อสืบค้นค้นทรัพยากรสารสนเทศ<br>แล้วพบข้อมูลที่ต้องการ ให้จดจด<br>บันทึก เลขเรียกหนังสือ (เลขหมู่<br>หนังสือ เลขผู้แต่ง ปีพิมพ์)                                               | - มีข้อมูลบรรณานุกรม<br>ทรัพยากรสารสนเทศที่<br>สืบค้นได้ | - เลขเรียกหนังสือ                                                | บรรณารักษ์ /<br>เจ้าหน้าที่<br>สารสนเทศ |
| 7 | การค้นหาทรัพยากรที่ชั้นหนังสือ | 5 นาที | นำเลขเรียกหนังสือที่ระบุแหล่งจัดเก็บ<br>ทรัพยากรที่ชั้นหนังสือ                                                                                                    | - ได้ทรัพยากรสารสนเทศ<br>ตามต้องการหรือใกล้เคียง         | - ทรัพยากรสารสนเทศที่<br>ต้องการยืม                              | บรรณารักษ์ /<br>เจ้าหน้าที่<br>สารสนเทศ |